# Egacy Replacement Program

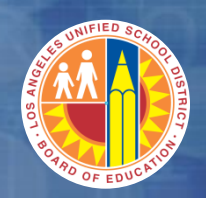

# Welcome to the Facilities Contract Processes

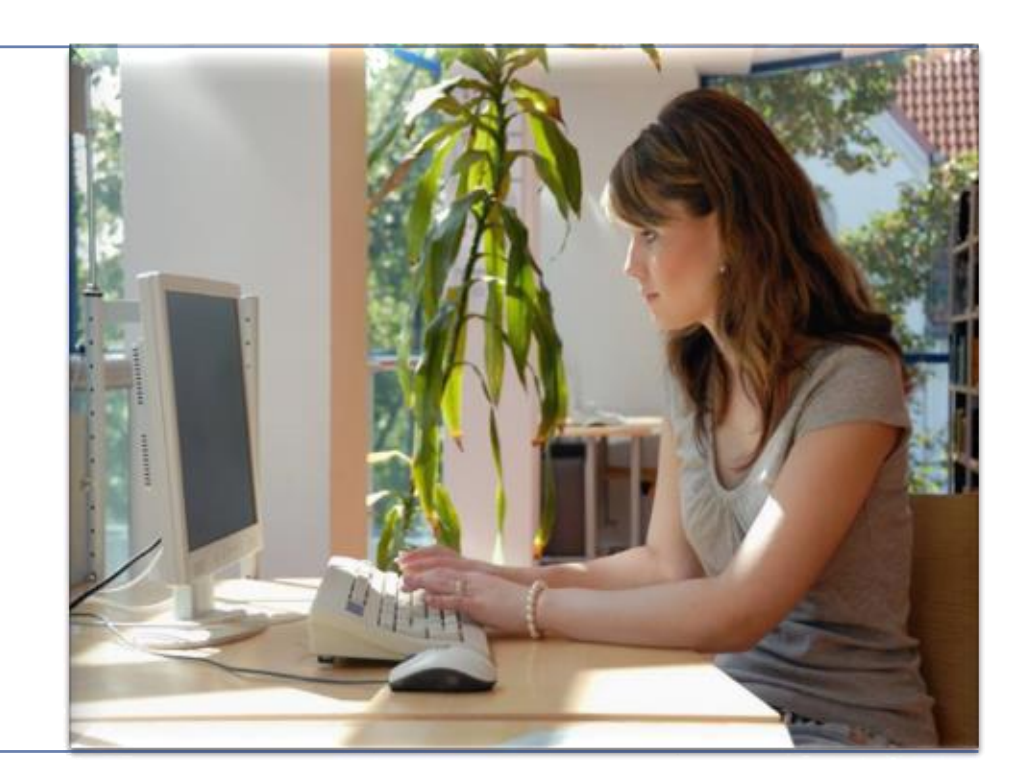

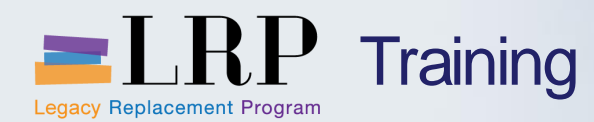

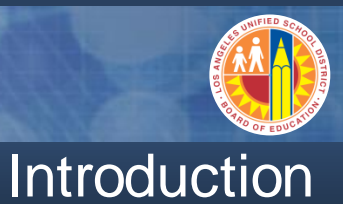

### Welcome and Introductions

- Instructors
- Logistics
- Ground Rules
- Course Objectives
- Course Content

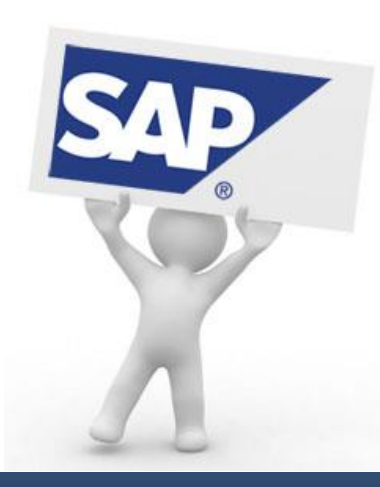

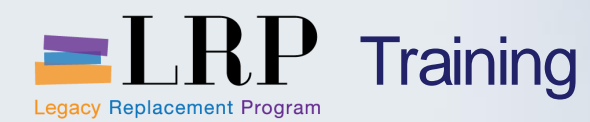

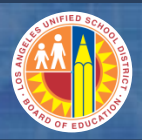

#### Benefits of New Processes

- Real-time processing
- Easily track documents
- Point-click functionality
- Purchase Order's automatically created
- Zero Work Flow Shopping Cart

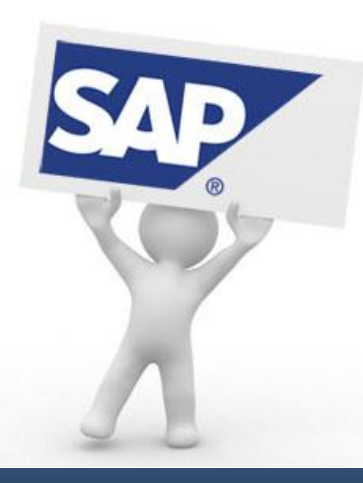

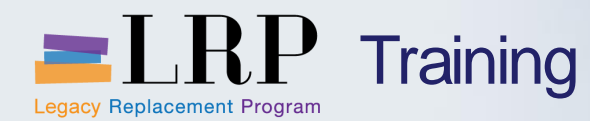

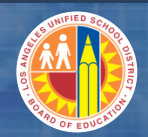

#### **Course Objectives**

# By the end of this class, you will be able to:

- What's New
- Search a Master Vendor
- Create a Facilities Contract
- Describe Three way Matching
- Goods Receipt Process

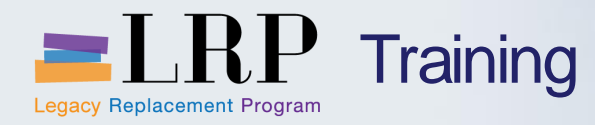

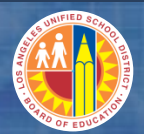

#### **Course Chapters**

|   | Chapter Description              |
|---|----------------------------------|
| 1 | What's New                       |
| 2 | Master Vendor                    |
| 3 | Create a Facilities Contract     |
| 4 | Create a Facilities PO (see BPP) |
| 5 | Goods Receipt Process            |

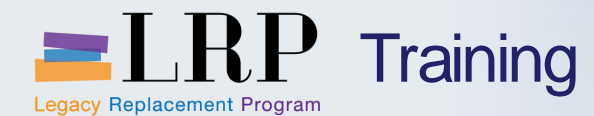

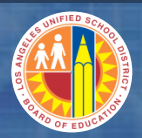

#### **Procurement Process Overview**

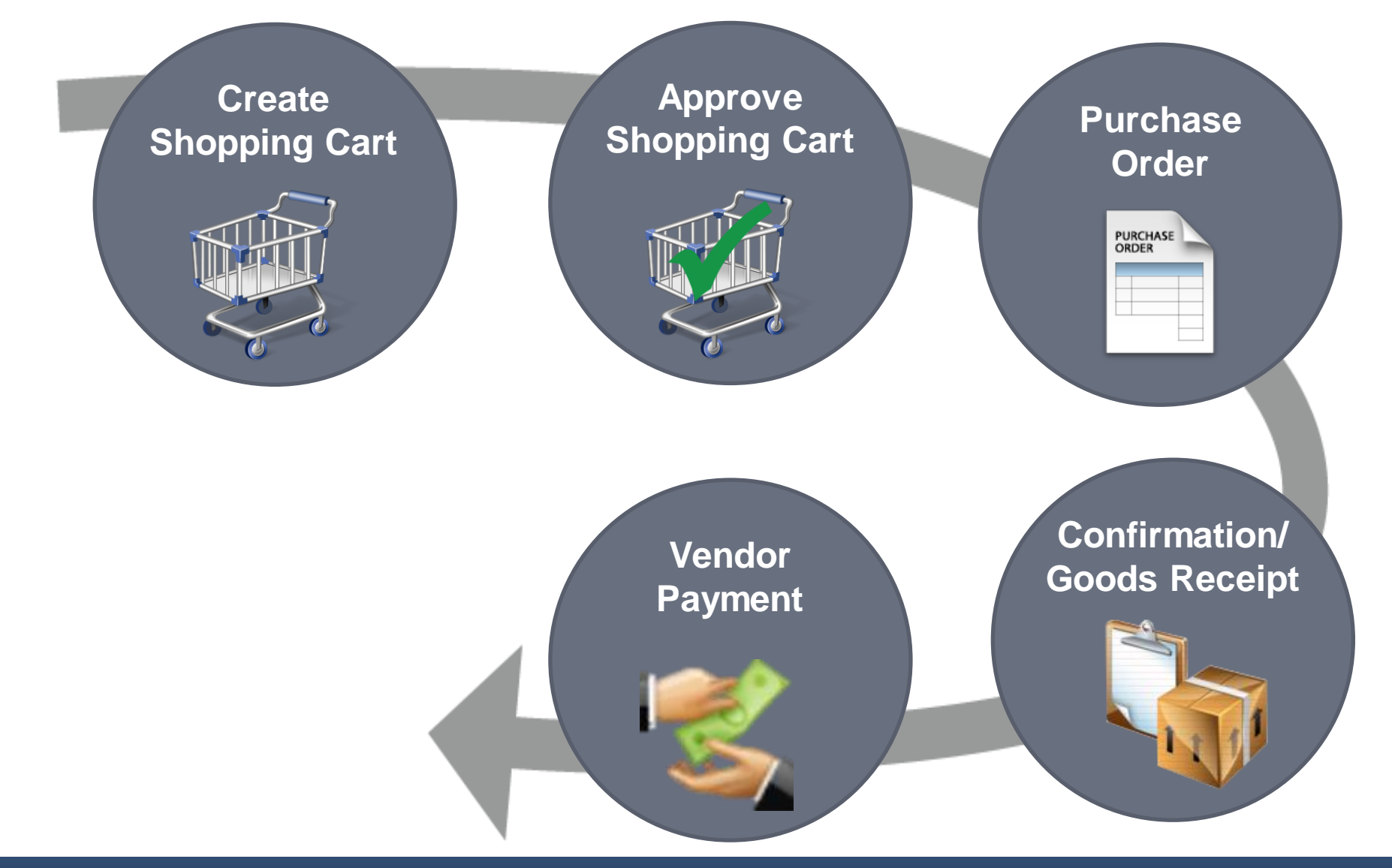

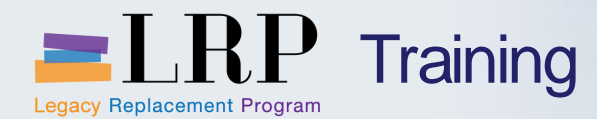

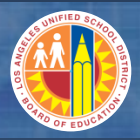

# Shopping Cart Process Flow

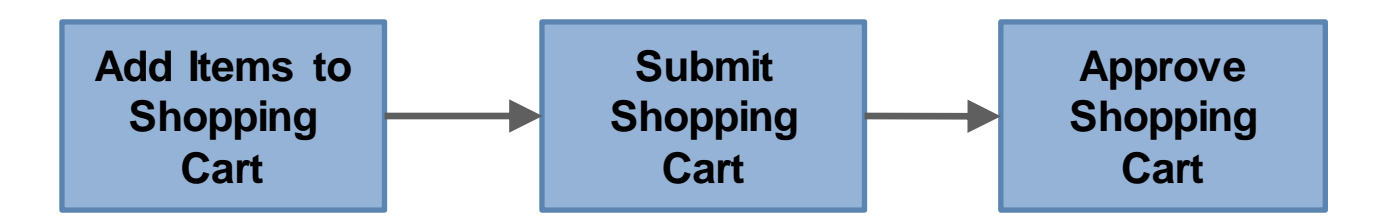

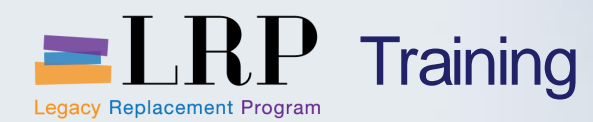

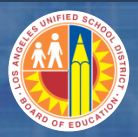

### Shopping Cart: Key Concepts

# **Shopping Cart**

Used to request the purchase of goods and services from General Stores Distribution Center and suppliers.

# **Shopping Carts can be created:**

- Blank Shopping Cart
- Copy an existing Shopping Cart

| Create S                                                       | hopping C                                                                                                    | art              |                          |                       |                     |         |                           |                     |                                         |                                              |                                                             |
|----------------------------------------------------------------|----------------------------------------------------------------------------------------------------|------------------|--------------------------|-----------------------|---------------------|---------|---------------------------|---------------------|-----------------------------------------|----------------------------------------------|-------------------------------------------------------------|
| Number 1000002                                                 | Number 1000002795 Document Name REQUESTOR21 04/12/2013 11:47 Status In Process Created On 04/12/2013 11:47:43 Created By Blanca Torres |                  |                          |                       |                     |         |                           |                     |                                         |                                              |                                                             |
| Order Close Print Preview Save Check Park Document Information |                                                                                                    |                  |                          |                       |                     |         |                           |                     |                                         |                                              |                                                             |
| 🗢 General Data                                                 |                                                                                                    |                  |                          |                       |                     |         |                           |                     | _                                       |                                              |                                                             |
| Buy on Behalf of:<br>Name of shopping of                       | Blanca Torres                                                                                                    | 04/12/2013 11    | 47                       |                       |                     |         | General                   | Data                |                                         |                                              |                                                             |
| Default Settings:                                              | Set Values                                                                                                    |                  |                          |                       |                     |         |                           | Approval No         | te                                      |                                              |                                                             |
| Header Data:                                                   | Values<br>Display (Edit Asy                                                                                                    |                  |                          |                       |                     |         |                           | ☐ I certify         | that, to the best                       | of my knowledge                              | , I have not knowingly violat                               |
| Budget:                                                        | Display / Edit Aqu                                                                                                    | ints             |                          |                       |                     |         |                           | any app<br>contract | blicable laws, rule                     | es, or policies reg<br>t activities includin | arding<br>o conducting a fair and                           |
| Document Changes                                               | : <u>Display</u>                                                                                                    |                  | Deliv                    | ery Priority: 01      | ð                   |         |                           | impartia            | I competitive bid                       | where appropriat                             | e and that I have not knowing                               |
|                                                                |                                                                                                    |                  | Prefe                    | erred Vendor:         | D                   |         |                           | docume              | ents, related to th                     | is transaction are                           | attached hereto and/or                                      |
|                                                                |                                                                                                    |                  | Com                      | petitive: * No        | •                   |         |                           | upon re             | d with the origina<br>quest. I understa | I bid documents a<br>ind that if I need c    | nd/or available for inspectio<br>larification on any of the |
|                                                                |                                                                                                    |                  | PO E                     | vent Type: * Othe     | r                   |         | Ō                         | above,              | l must seek infor                       | mation from my ne                            | ext level supervisor.                                       |
| ➡ Item Overview                                                |                                                                                                    |                  |                          |                       |                     |         |                           |                     |                                         | _                                            |                                                             |
| Details Add Ite                                                | em a Copy Paste                                                                                                    | Duplicate D      | elete                    |                       |                     |         | Item C                    | <b>)verv</b> i      | iew                                     |                                              |                                                             |
| Line Number                                                    | Item Type                                                                                                    | Product ID       | Description              |                       | Product Category    | Produc  | routegery Decemption      |                     | -                                       | antity Unit                                  | Net Price / Limit Currenc                                   |
| • 1                                                            | Material                                                                                                    | 6208042115       | Disposable Fineline B    | allpoint Pens (Blac   | 62000               | OFFICE  | SUPPLIES: ERASERS, INKS   | , LEADS, PENS       | , PENCILS, ETC.                         | 5 DZ                                         | 0.98 USD                                                    |
| • 2                                                            | Material                                                                                                    | 6208042125       | Disposable Fineline B    | allpoint Pens (Blue   | 62000               | OFFICE  | E SUPPLIES: ERASERS, INKS | LEADS, PENS         | PENCILS, ETC.                           | 5 DZ                                         | 0.98 USD                                                    |
| •                                                              | Undefined Item Type                                                                                                    | 0200042175       | Disposable l'intellite b | alipoliti Petis (Reu) | 96950               | A Lette | er. Material              | , LEADS, FENS       | , FENGES, ETC.                          | 1.000                                        | 0.00 USD                                                    |
| •                                                              | Undefined Item Type                                                                                                    |                  |                          |                       | 96950               | A Lette | er, Material              |                     |                                         | 1.000                                        | 0.00 USD                                                    |
|                                                                |                                                                                                    |                  |                          |                       | 1                   |         |                           |                     |                                         | I                                            |                                                             |
| 🔳 🕨 Details for                                                | r item 1 Disposable                                                                                                    | Fineline Ballp   | oint Pens (Blac          |                       |                     |         |                           |                     |                                         |                                              |                                                             |
| Item Data                                                      | Account Assign                                                                                                    | ment Not         | es and Attachments       | Delivery Addre        | ss/Performance Loca | ation   | Sources of Supply / Serv  | rice Agents         | Approval Proc                           | ess Overview                                 | User-Specified Status                                       |
|                                                                |                                                                                                    |                  |                          |                       |                     |         |                           |                     |                                         |                                              |                                                             |
| Identification                                                 |                                                                                                    |                  |                          |                       |                     |         | Currency, Value           | es and Pricing      | l                                       |                                              | -                                                           |
| Item Type:                                                     | Material                                                                                                    |                  |                          |                       |                     |         | Order Quantity / U        | Jnit:               |                                         | 5 DZ                                         | Dozen                                                       |
| Product ID:                                                    | 6208042115                                                                                                    |                  |                          |                       |                     |         | Ordered Quantity          | / Unit::            |                                         | 0.000                                        |                                                             |
| Description:                                                   | Disposable F                                                                                                    | ineline Ballpoin | t Pens (Blac             |                       |                     |         | Open Quantity / U         | Init::              |                                         | 5 DZ                                         |                                                             |
| Product Category                                               | 62000                                                                                                    |                  | OFFICE SUPPLIES: FRA     | SERS, INKS, LEADS     | S. PENS, PENCILS FT | C.      | Price / Currency:         |                     |                                         | 0.98 USD                                     | Price Unit 1                                                |
| Order as Direct M                                              | laterial:                                                                                                    |                  |                          |                       |                     |         | Not to Exceed Price       | ce:                 |                                         |                                              |                                                             |
| Period of Perform                                              | nance:                                                                                                    | Ē                | 67                       |                       |                     |         | Delivery Priority:        | in a di             | _                                       |                                              |                                                             |
| Option Type:                                                   |                                                                                                    | <b>•</b>         |                          |                       |                     |         | Not Separately Pri        | iced:               |                                         |                                              | 00                                                          |

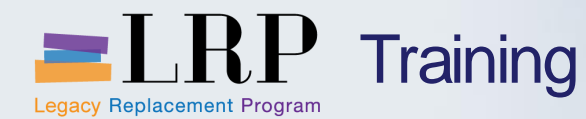

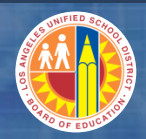

#### Account String Crosswalk

# **Accounting String: Bryson Elementary**

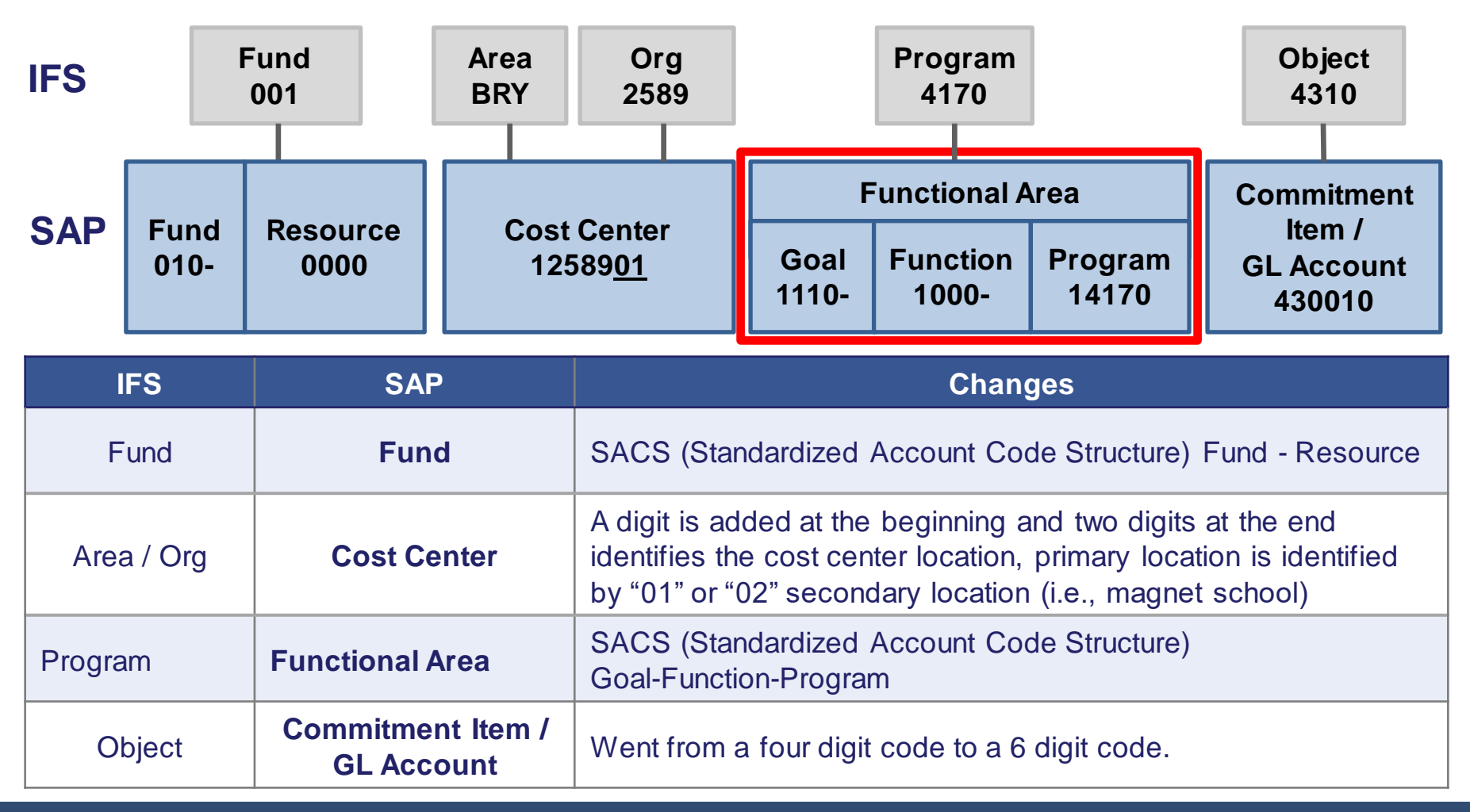

| Welcom                                                 | e Test REQUESTOR21        |   |               |
|--------------------------------------------------------|---------------------------|---|---------------|
| Troiteoni                                              |                           |   |               |
| Home                                                   | Procurement/Contract      | S |               |
| Home                                                   | Universal Worklist        |   |               |
| Upcomin                                                | ng Dates                  |   |               |
|                                                        |                           | • |               |
| Detailed                                               | Navigation                |   | IDDAG         |
| Upcomi                                                 | ing Dates                 |   | LKP QA System |
| <ul> <li>About B</li> </ul>                            | πs                        |   |               |
| ALERT -                                                | - R/3 Logoff Procedure    |   |               |
| <ul> <li>Tech Su</li> </ul>                            | upport                    |   |               |
| <ul> <li>Help Zor</li> </ul>                           | ne                        |   |               |
| <ul> <li>Learning</li> </ul>                           | g Zone                    |   |               |
| <ul> <li>SAP Bus</li> </ul>                            | siness Workplace          |   |               |
| <ul> <li>Time Sta</li> </ul>                           | atement                   |   |               |
| Overvie                                                | W                         |   |               |
| <ul> <li>Account</li> <li>Eurod/Europhysics</li> </ul> | t String wizard           |   |               |
| - Tunun u                                              | inctional Area Translator |   |               |
| Portal Fa                                              | vorites                   |   |               |
| There a                                                | are no items to display   |   |               |
|                                                        |                           |   |               |
|                                                        |                           |   |               |
|                                                        |                           |   |               |
|                                                        |                           |   |               |
|                                                        |                           |   |               |
|                                                        |                           |   |               |
|                                                        |                           |   |               |
|                                                        |                           |   |               |
|                                                        |                           |   |               |

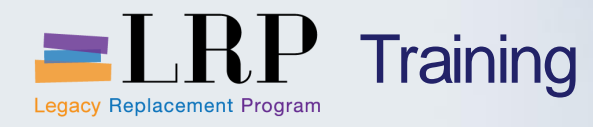

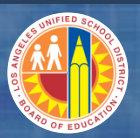

# Account String Wizard

| Account String Wizard     |                                   |
|---------------------------|-----------------------------------|
| Q                         |                                   |
| Fiscal Year 2013          | Include Budget Only Values        |
| IFS Account String        | SAP Account String                |
| FS-SAP                    | SAP-IFS 🔞 Help                    |
| Fund 001                  | Fund                              |
| Area                      | Fund       Resource               |
| Contrived Location        |                                   |
| Administered Program      | Functional Area                   |
| Organization 2589         | Goal       Function       Program |
| Program 4170              |                                   |
| Object 4310<br>Sub-Object | GL Account                        |
| Balance Sheet             | Cost Center                       |
| Revenue Source            | Internal Order                    |

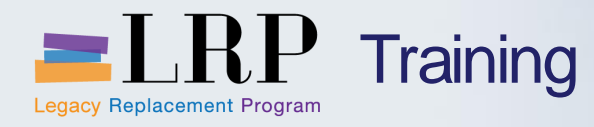

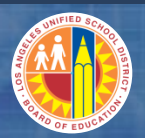

# Account String Wizard

| Account String Wizard |                    |            |                 |                |      |
|-----------------------|--------------------|------------|-----------------|----------------|------|
|                       |                    |            |                 |                |      |
|                       |                    |            |                 |                |      |
| Fiscal Year 2013      | Include Budget Or  | nly Values |                 |                |      |
| IFS Account String    | SAP Account String |            |                 |                |      |
| FS-SAP                |                    | 4          | SAP-IFS         | 0              | Help |
|                       |                    |            |                 |                |      |
| Fund 001              | Fund               |            |                 |                |      |
|                       | Fund               | 010        | General Fund    |                |      |
| Area                  | Resource           | 0000       | Unrestricted    |                |      |
| Contrived Location    |                    |            |                 |                |      |
| Administered Program  | Functional Area    |            |                 |                |      |
|                       | Goal               | 1110       | Regular Educat: | ion, K-12      |      |
| Organization 2589     | Function           | 1000       | Instruction     |                |      |
|                       | Program            | 14170      | IMA-Schs        |                |      |
| Program 4170          |                    |            |                 |                |      |
|                       |                    |            |                 |                |      |
| Object 4310           | GL Account         | 430010     | Instr Material- | -General Purpo | se   |
| Sub-Object            |                    |            |                 |                |      |
|                       |                    |            |                 |                |      |
| Balance Sheet         | Cost Center        | 1258901    | Bryson EL       |                |      |
|                       |                    |            |                 |                |      |
|                       |                    |            |                 |                |      |
| Revenue Source        |                    |            |                 |                |      |

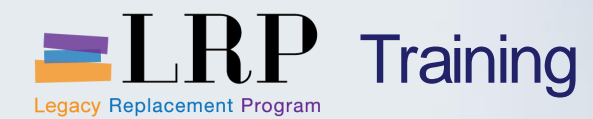

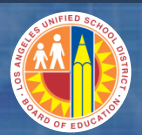

#### Course Chapters

#### Chapter Description

- 1 What's New
- 2 Master Vendor
- **3 Create a Facilities Contract**
- 4 **Create a Facilities PO (see BPP)**
- 5 Goods Receipt Process

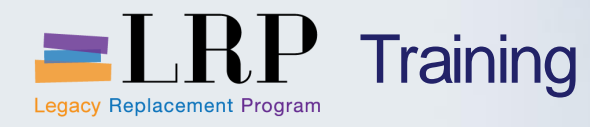

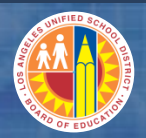

| 🥖 ECC_WINGUI - SAP NetWeaver Portal - Intern              | et Explorer provided by LAUS         | ;D                 |                     |                     |                    |                        |        |                   |            |                       |            |
|-----------------------------------------------------------|--------------------------------------|--------------------|---------------------|---------------------|--------------------|------------------------|--------|-------------------|------------|-----------------------|------------|
| Thttps://bts-qal.lausd.net/irj.                           | /portal?NavigationTarget=RC          | DLES%3A%2F%2Fporta | al_content%2Fnet.la | ausd.lrp.fld.LAUSD? | %2Fnet.lausd.lrp.f | ld.roles%2Fnet.lausd.l | In 👻 🔒 | 4 X               | 8 Google   |                       | + م        |
| 🗶 🍖 Convert 👻 🔂 Select                                    |                                      |                    |                     |                     |                    |                        |        |                   |            |                       |            |
| Favorites ECC_WINGUI - SAP NetW                           | Veaver Portal                        |                    |                     |                     |                    |                        |        | • 🔊 • 🛛           | - 🖷 -      | Page ▼ Safety ▼ Tools | • 🕐 · »    |
| ECC_WINGUI                                                |                                      |                    |                     |                     |                    |                        |        |                   |            | History_ Ba           | ckForward≡ |
|                                                           |                                      |                    |                     |                     |                    |                        |        |                   |            |                       |            |
| Ve <u>n</u> dor <u>E</u> dit <u>G</u> oto Extr <u>a</u> s | En <u>v</u> ironment S <u>v</u> stem | Help               |                     |                     |                    |                        |        |                   |            |                       |            |
|                                                           | II C 🙆 🚷 I 🗅 HA I                    |                    | 🛒 🔊   🎯 🗖           |                     |                    |                        |        |                   |            |                       |            |
| Display Vendor: Initial                                   | Screen                               |                    |                     |                     |                    |                        |        |                   |            |                       |            |
|                                                           |                                      |                    |                     |                     |                    |                        |        |                   |            |                       |            |
| Vendor                                                    |                                      |                    |                     |                     |                    |                        |        |                   |            |                       | <b>^</b>   |
| Company Code 1000 L                                       | LAUSD                                |                    |                     |                     |                    |                        |        |                   |            |                       | Ť          |
| Purch. Organization 1000                                  | LAUSD Procurement                    |                    |                     |                     |                    |                        |        |                   |            |                       |            |
|                                                           |                                      |                    |                     |                     |                    |                        |        |                   |            |                       |            |
| General data                                              |                                      |                    |                     |                     |                    |                        |        |                   |            |                       |            |
| ✓ Address                                                 |                                      |                    |                     |                     |                    |                        |        |                   |            |                       |            |
| Control                                                   |                                      |                    |                     |                     |                    |                        |        |                   |            |                       |            |
| Payment transactions                                      |                                      |                    |                     |                     |                    |                        |        |                   |            |                       | 44         |
| Contact Persons                                           |                                      |                    |                     |                     |                    |                        |        |                   |            |                       |            |
| Company code data                                         |                                      |                    |                     |                     |                    |                        |        |                   |            |                       |            |
| Accounting info                                           |                                      |                    |                     |                     |                    |                        |        |                   |            |                       |            |
| ✓ Payment transactions                                    |                                      |                    |                     |                     |                    |                        |        |                   |            |                       |            |
| ✓ Correspondence                                          |                                      |                    |                     |                     |                    |                        |        |                   |            |                       |            |
| ✓ Withholding tax                                         |                                      |                    |                     |                     |                    |                        |        |                   |            |                       |            |
|                                                           |                                      |                    |                     |                     |                    |                        |        |                   |            |                       |            |
| Purchasing organization data                              |                                      |                    |                     |                     |                    |                        |        |                   |            |                       |            |
| ✓ Purchasing data                                         |                                      |                    |                     |                     |                    |                        |        |                   |            |                       | -          |
|                                                           |                                      |                    |                     |                     |                    |                        |        | C                 | 🕨 ХКОЗ 🔻 🤅 | sapqrx-2te OVR 🌌      | ÷          |
| Done                                                      |                                      |                    |                     |                     |                    |                        | 😜 Inte | ernet   Protected | d Mode: On | <u>√</u> _ • €        | 110% -     |

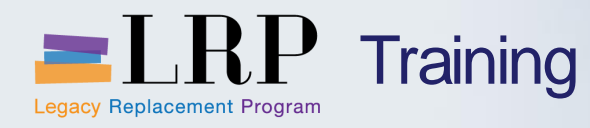

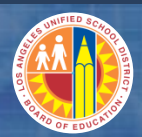

| 🔄 Vendor Account Nu | mber (1)            |                     |                                    |
|---------------------|---------------------|---------------------|------------------------------------|
| Vendors by Class    | Vendors: Purchasing | Vendors by Material |                                    |
| Search term         | Pinner*             |                     |                                    |
| Postal Code         |                     |                     |                                    |
| City                |                     |                     |                                    |
| Name                |                     |                     |                                    |
| Vendor              |                     |                     |                                    |
| Purch. Organization | <b>=</b> 1000       |                     |                                    |
| Subseq. settlement  |                     |                     |                                    |
| Maximum No. of Hits | 500                 |                     |                                    |
|                     |                     |                     | <ul> <li>✓ </li> <li>✓ </li> </ul> |

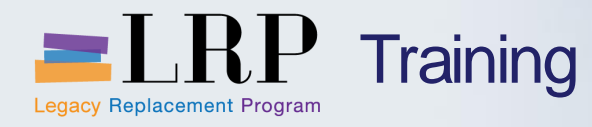

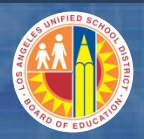

| 🔄 Vendor Account Numb | oer (1) 1 I | Entry found         |       |                 |      |       |       |
|-----------------------|-------------|---------------------|-------|-----------------|------|-------|-------|
| Vendors by Class      | Ver         | ndors: Purchasing   | Ve    | ndors by Materi | al   |       | • • • |
|                       |             | V                   |       |                 |      |       |       |
| ✓ X H K ≈ ∅           |             | <b>±</b>            |       |                 |      |       |       |
| SearchTerm PostalC    | City        | Name 1              |       | Vendor          | POrg | SuSet |       |
| PINNER CON 92805      | ANAHEIM     | PINNER CONSTRUCTION | CO IN | 100000723       | 1000 |       |       |
|                       |             |                     |       |                 |      |       |       |
|                       |             |                     |       |                 |      |       |       |
|                       |             |                     |       |                 |      |       |       |
|                       |             |                     |       |                 |      |       |       |
|                       |             |                     |       |                 |      |       |       |
|                       |             |                     |       |                 |      |       |       |
|                       |             |                     |       |                 |      |       |       |
|                       |             |                     |       |                 |      |       |       |
|                       |             |                     |       |                 |      |       |       |
|                       |             |                     |       |                 |      |       |       |
|                       |             |                     |       |                 |      |       |       |
|                       |             |                     |       |                 |      |       |       |
|                       |             |                     |       |                 |      |       |       |
|                       |             |                     |       |                 |      |       |       |
|                       |             |                     |       |                 |      |       |       |

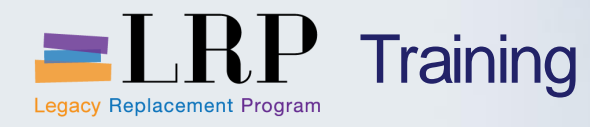

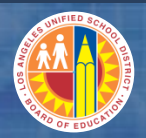

| avorites 💇 ECC_WINGU                      | I - SAP NetWeaver Portal                                            |
|-------------------------------------------|---------------------------------------------------------------------|
| _WINGUI                                   |                                                                     |
|                                           |                                                                     |
| Ve <u>n</u> dor <u>E</u> dit <u>G</u> oto | ) Extr <u>a</u> s En <u>v</u> ironment S <u>v</u> stem <u>H</u> elp |
| Ø                                         | ▼ 4 🗏   ♦ 99 😪   🖵                                                  |
| Display Vendor:                           | Initial Screen                                                      |
|                                           |                                                                     |
| Vendor                                    | 1000000723 PINNER CONSTRUCTION CO INC                               |
| Company Code                              | 1000 LAUSD                                                          |
| Purch. Organization                       | 1000 LAUSD Procurement                                              |
|                                           |                                                                     |
| General data                              |                                                                     |
| ✓ Address                                 |                                                                     |
| ✓ Control                                 |                                                                     |
| Payment transactions                      |                                                                     |
| ✓ Contact Persons                         |                                                                     |
| Company code data                         |                                                                     |
| Accounting info                           |                                                                     |
| ✓ Payment transactions                    |                                                                     |
| ✓ Correspondence                          |                                                                     |
| ✓ Withholding tax                         |                                                                     |
| Purchasing organization da                | ta                                                                  |
| ✓ Purchasing data                         |                                                                     |
| ✓ Partner functions                       |                                                                     |
|                                           |                                                                     |

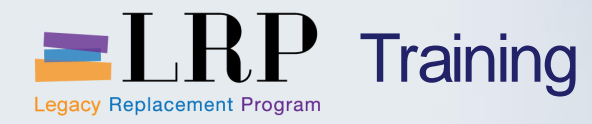

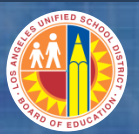

| Ve <u>n</u> dor <u>E</u> dit <u>G</u> o | to Extr <u>a</u> s En <u>v</u> ironment S <u>v</u> stem <u>H</u> elp |
|-----------------------------------------|----------------------------------------------------------------------|
| Ø                                       | 🔽 🤄 🕼 🚱 😫 🔚 🛗 🛗 🏷 🏠 🏠 🔛 📰 🖉 📲                                        |
| 🖗 🛛 Display V                           | endor: Address                                                       |
|                                         |                                                                      |
| 🎾 🗟 🗟 且 LAUSC                           | ) SBE Fields LAUSD-Credit Card Info                                  |
| endor \$20000                           | 0723 🗇                                                               |
|                                         |                                                                      |
| Preview                                 |                                                                      |
| Name                                    |                                                                      |
| Name                                    | PINNER CONSTRUCTION CO INC                                           |
|                                         |                                                                      |
| Search Terms                            |                                                                      |
| Fourch form 1/2                         | DINNER CONSTRUCTION                                                  |
| Search term 1/2                         | PINNER CONSTRUCTION                                                  |
| Street Address                          |                                                                      |
| Street/House number                     | 1255 S LEWIS ST                                                      |
| Postal Code/City                        | 92805 ANAHEIM                                                        |
| Country                                 | US USA Region CA California                                          |
|                                         |                                                                      |
| Communication                           |                                                                      |
| Language                                | English   Other communication                                        |
| Telephone                               | 714-490-4000 Extension                                               |
| Mobile Phone                            |                                                                      |
| Fax                                     | Extension                                                            |
| E-Mail                                  | Irp.fi@lausd.net                                                     |
| Standard Comm. Mtd.                     | E-Mail 🔹                                                             |
|                                         |                                                                      |

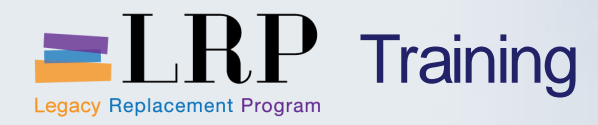

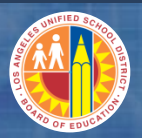

| J | Favorites  | ECC_WINGUI -                           | SAP NetWeaver Portal                                |                                       |         |
|---|------------|----------------------------------------|-----------------------------------------------------|---------------------------------------|---------|
|   | ECC_WINGU  | <br>I                                  |                                                     | · · · · · · · · · · · · · · · · · · · |         |
| η | ×          |                                        |                                                     |                                       |         |
|   | Ve         | <u>n</u> dor <u>E</u> dit <u>G</u> oto | Extr <u>a</u> s En <u>v</u> ironment S <u>v</u> ste | m <u>H</u> elp                        |         |
| 4 | <b>Ø</b>   |                                        | - 4 🔲   😋 🙆 🚱   🗎 🛙                                 | \$2 €2 (2   ]                         | 2   🕲 🖪 |
| = | <b>70</b>  | Display Ven                            | dor: Payment transact                               | tions                                 |         |
|   | <b>%</b> t | 🛛 🗟 🖪 LAUSD SB                         | E Fields LAUSD-Credit Card Info                     |                                       |         |
|   | Vendo      | r \$20000                              | 0723 D PINNER CONSTRUCTION                          | CO INC ANAHEIM                        |         |
|   | Paym       | ant transactions                       | Alternative navee                                   | in document                           |         |
|   | Alter      | ative payee                            | ☐ Individual spec                                   | in documente                          |         |
| T |            |                                        | Spec. per refe                                      | ence Permitted Pa                     | зуее    |
|   |            |                                        |                                                     |                                       |         |
| 4 |            |                                        |                                                     |                                       |         |
|   |            |                                        |                                                     |                                       |         |
|   |            |                                        |                                                     |                                       |         |
|   |            |                                        |                                                     |                                       |         |
|   |            |                                        |                                                     |                                       |         |
|   |            |                                        |                                                     |                                       |         |

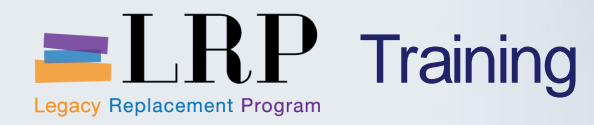

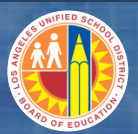

×

#### 🔄 Display Vendor: Alternative payee

| Payee      | Name                           | City          |   |
|------------|--------------------------------|---------------|---|
| 1000004031 | ERICAN BUSINESS BANK           | LOS ANGELES   | 8 |
| 2000000920 | STATE OF CAL DEPT INDUST REL   | SACRAMENTO    |   |
| 2000000921 | CALIFORNIA APPRENTICESHIP CNCL | SAN FRANCISCO |   |
| 6000000448 | FIRST CITIZENS BANK            | TORRANCE      |   |
|            |                                |               |   |
|            |                                |               |   |
|            |                                |               | • |
|            | <b>↓</b>                       | < >           |   |
|            |                                |               |   |
|            |                                |               | ล |
|            |                                |               | 5 |

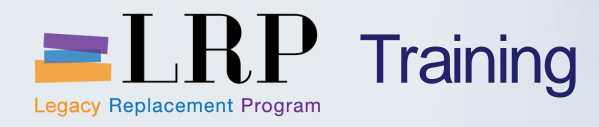

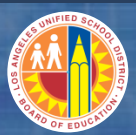

|   | A AFCOMACE - Management                                                                                     |
|---|----------------------------------------------------------------------------------------------------|
|   | Favorites Z ECC_WINGUI - SAP NetWeaver Portal                                                               |
|   | ECC_WINGUI                                                                                                  |
|   | Ve <u>n</u> dor <u>E</u> dit <u>G</u> oto Extr <u>a</u> s En <u>v</u> ironment S <u>v</u> stem <u>H</u> elp |
| Ļ | ♥                                                                                                    |
| - | Display Vendor: Accounting information Accounting                                                           |
|   | 🎾 🗟 🗟 II LAUSD SBE Fields LAUSD-Credit Card Info                                                            |
|   | Vendor     100000723     PINNER CONSTRUCTION CO INC     ANAHEIM       Company Code     1000     LAUSD       |
|   | Accounting information                                                                                      |
|   | Recon. account     950001     Sort key     001     Posting date       Minority indic.     Certificatn date  |
|   | Reference data                                                                                              |
|   | Prev.acct no. 114338                                                                                        |
|   |                                                                                                    |
|   |                                                                                                    |
|   |                                                                                                    |
|   |                                                                                                    |

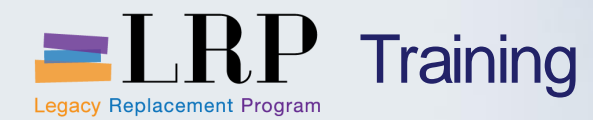

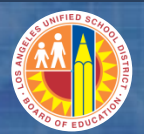

#### Course Chapters

#### **Chapter Description**

- 1 What's New
- 2 Master Vendor
- **3 Create a Facilities Contract**
- 4 **Create a Facilities PO (see BPP)**
- 5 Goods Receipt Process

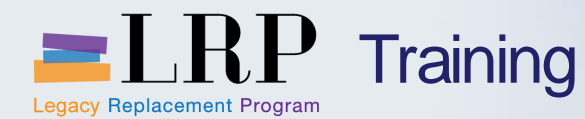

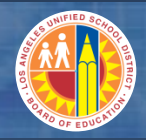

Definitions and Process Overview Chapter Objectives

# By the end of this Chapter, you will be able to:

Create a Master Contract

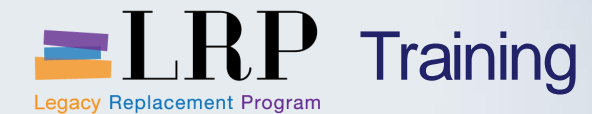

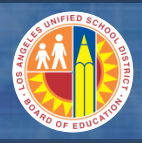

Create a Master Contract - Process Flow

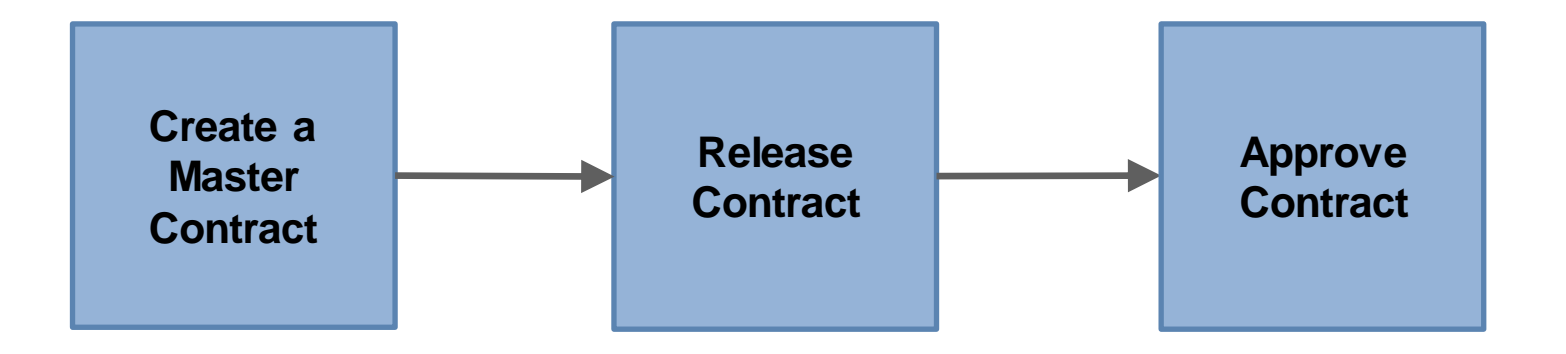

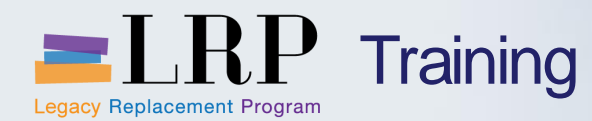

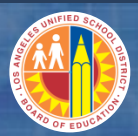

#### Demonstration 1:

**Create a Master Contract:** 

# Create a Contract with Axis for \$100,000.

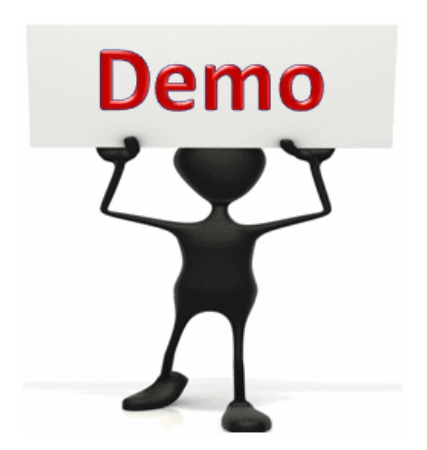

This is a demonstration only. Watch as the instructor shows you how to complete the task in SAP.

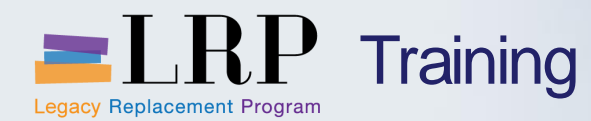

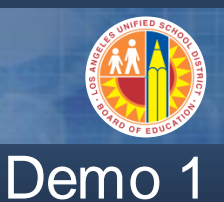

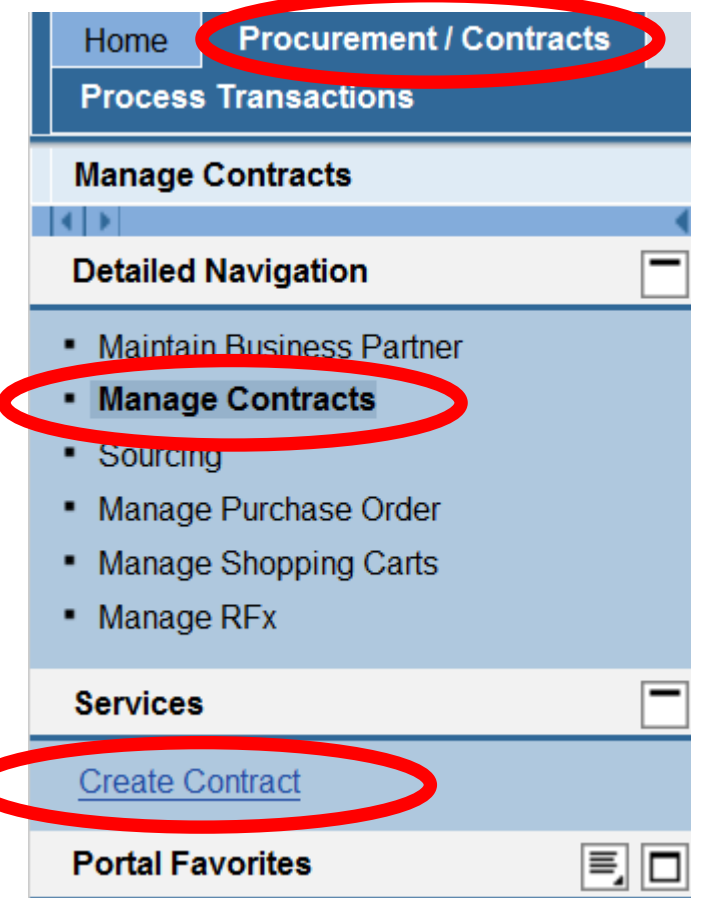

# Step 1:

#### Click "Procurement/Contracts" Tab

#### Step 2: Click "Manage Contracts" Link

#### Step 3:

#### **Click "Create Contract" Link**

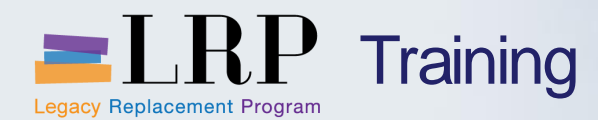

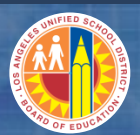

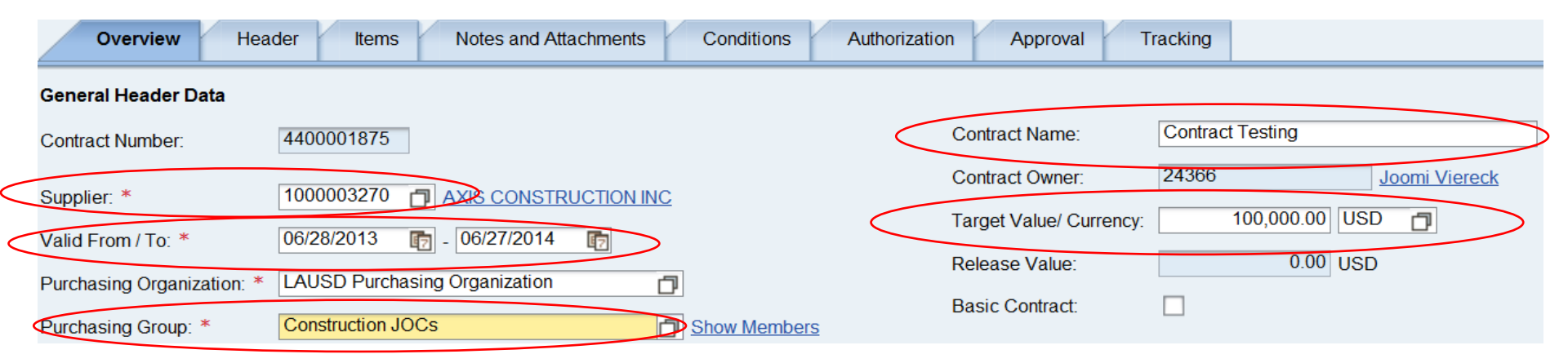

Step 1: Name Your Contract

Step 2: Type or Search for Supplier

<u>Step 3:</u>

**Select the dates** 

Select the group

Set the Value

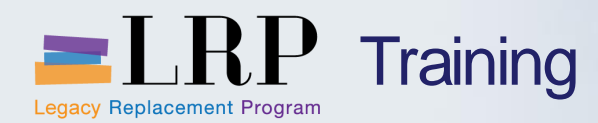

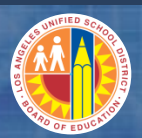

| ▼ | ▼ Items       |                  |                 |             |             |             |                     |                 |               |      |              |       |          |
|---|---------------|------------------|-----------------|-------------|-------------|-------------|---------------------|-----------------|---------------|------|--------------|-------|----------|
|   | Details Selec | t Add Item       | Exercise Option | n Copy Pas  | te Duplicat | e Delete /  | Assign Distribution |                 |               |      | $\frown$     |       |          |
|   | Line Number   | Item Category    | Option Type     | Item Number | Product ID  | Description | Product Category    | Target Quantity | Option Status | Unit | Target Value | Price | Currency |
|   | 1             | Product Category | / •             | 1           |             | (           | 96700               | 0.000           |               |      | 100,000.00   | 0.00  | USD      |
|   |               | Normal           |                 |             |             |             |                     | 0.000           |               |      | 0.00         | 0.00  | USD      |

#### Step 1: Change the Item Category

Normal → Product Category

<u>Step 2:</u>

Type the Product Category  $\rightarrow$  96700

Step 3:

Type the Value  $\rightarrow$  100,000

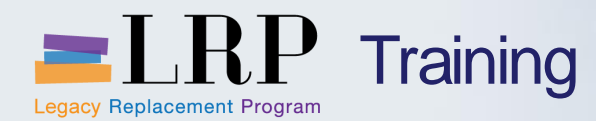

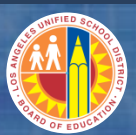

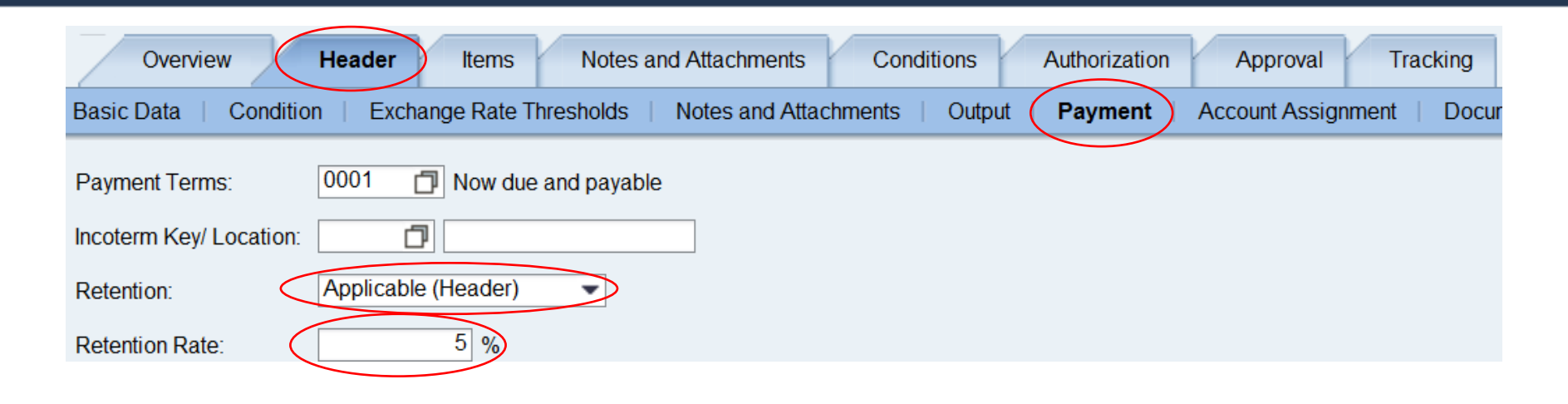

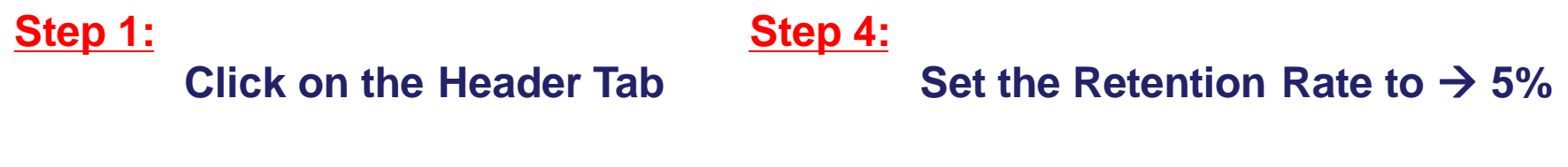

<u>Step 5:</u>

Step 2: Click on the Payment Link

#### Step 3:

Change the Retention to Applicable (Header) **Click the Release Button** 

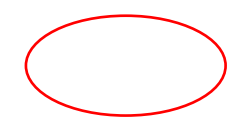

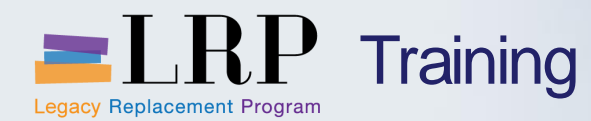

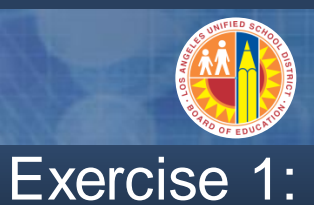

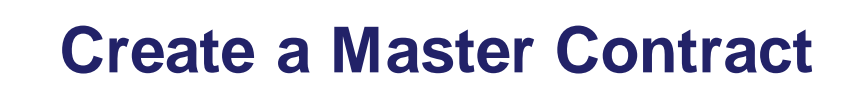

# Contract with Axis for \$100,000.

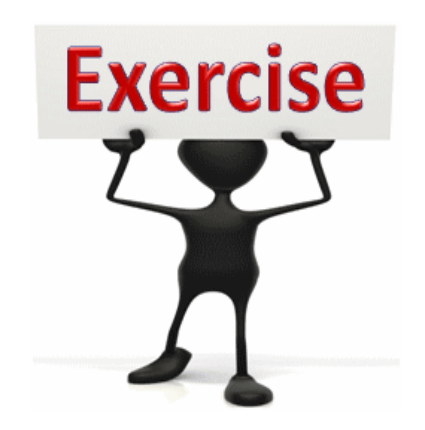

To complete this exercise follow the instructions listed here.

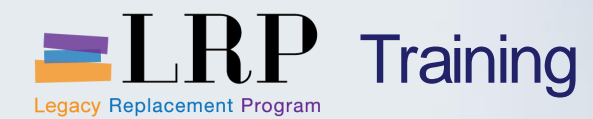

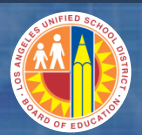

#### Course Chapters

#### **Chapter Description**

- 1 What's New
- 2 Master Vendor
- **3 Create a Facilities Contract**
- 4 **Create a Facilities PO (see BPP)**
- 5 Goods Receipt Process

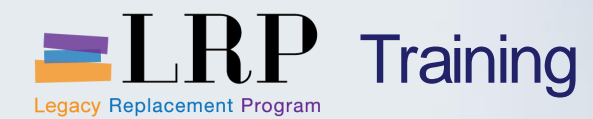

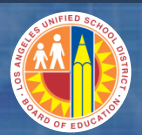

#### Course Chapters

#### **Chapter Description**

- 1 What's New
- 2 Master Vendor
- **3 Create a Facilities Contract**
- 4 **Create a Facilities PO (see BPP)**
- 5 Goods Receipt Process

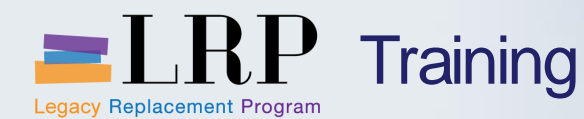

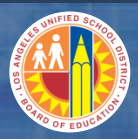

#### Goods Receipt: Key Concepts

## **Goods Receipt**

- A Goods Receipt acknowledges the receipt of goods from outside vendors.
- Part of 3-way match (Purchase Order, Goods Receipt, Invoice)
  - Accounts Payable will not pay an invoice until the Goods Receipt has been completed.

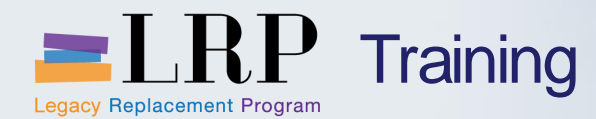

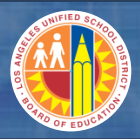

# Goods Receipt Process Flow

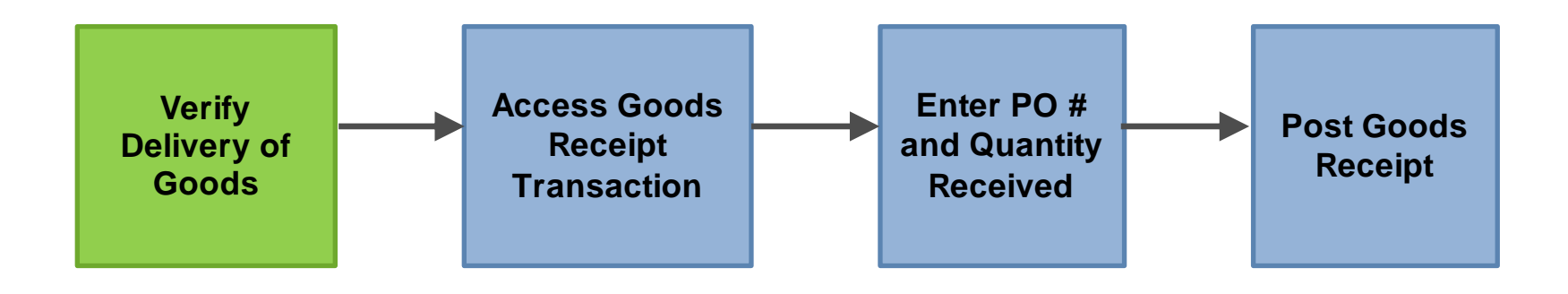

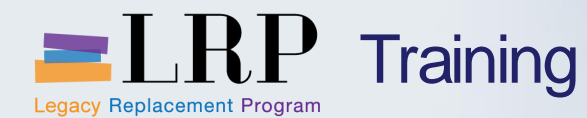

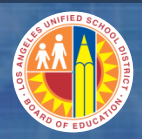

#### Goods Receipt: Key Concepts

#### **Missing Goods Receipt E-mail**

An Automatic e-mail reminder is sent when an invoice is processed and a Goods Receipt is missing.

| ى 10 🔚 🖂                                                                                                    | <b>◆                                    </b> | Invoid      | e Alert->GR Mismatch | h. SAP Invo | oice 5500001797 - Me | ssage (HTML)  | _                 |            |             |  |
|----------------------------------------------------------------------------------------------------|----------------------------------------------|-------------|----------------------|-------------|----------------------|---------------|-------------------|------------|-------------|--|
| File Message Adobe PDF                                                                                                    |                                              |             |                      |             |                      |               |                   |            | ۵ 🕜         |  |
| 🕼 Ignore 🗙 🖳 🚔 🦳 🖏 Meeting 🎦 SAP links 🖂 🎦 🖄 Rules 👻 🖓 Mark Unread 🚓 🛱 Find                                                                                                    |                                              |             |                      |             |                      |               |                   |            |             |  |
| A lunk x Dele                                                                                                    | te Reply Reply Forw                          | IM ▼<br>ard | 🚔 To Manager         |             | 📕 🔊 OneNote          | Categorize 🔻  | Translate         | Zoom       |             |  |
| Sunk + Dere                                                                                                    | All                                          | More 🔻      | 🚰 Team E-mail        | <b>_</b>    | Actions 🛪            | 🚩 Follow Up 🔻 | 👻 🔓 Select 🔻      | 20011      |             |  |
| Delete                                                                                                    | Respor                                       | nd          | Quick Steps          | Es .        | Move                 | Tags 🗔        | Editing           | Zoom       |             |  |
| This message                                                                                                    | was sent with High impor                     | tance.      |                      |             |                      |               |                   |            |             |  |
| From:                                                                                                    |                                              |             |                      |             |                      |               | Sent: N           | /lon 4/1/2 | 013 4:54 PM |  |
| To:                                                                                                    |                                              |             |                      |             |                      |               |                   |            |             |  |
| Ca                                                                                                    |                                              |             | 500001707            |             |                      |               |                   |            |             |  |
| Accounts payable has received the following invoice (vendor invoice #VENKATA_PO). A goods receipt/service entry either has not been<br>entered or is not sufficient to cover the value of the given invoice. Please review the invoice details. If the invoice should be paid please<br>enter the goods receipt in SAP. If the invoice is not correct please contact the vendor to request a revised invoice.<br>Vendor Name :admin Vendor # :1000000065 Vendor Invoice # :VENKATA_PO SAP Invoice # :5500001797 Invoice Date :04/01/2013<br>Purchase Order # :4500002175 |                                              |             |                      |             |                      |               |                   |            |             |  |
| PO Item N                                                                                                    | faterial Description                         | Quantity Va | lue Total GR Qu      | antity 7    | Fotal IR Quantity    | Total GR An   | nount Total IR Am | ount       |             |  |
| 1                                                                                                    | PriorTOGR                                    | 12 100      | 0 00.                | 1           | 12                   | 0.00          | 110.00            |            |             |  |
|                                                                                                    |                                              |             |                      |             |                      |               |                   |            |             |  |
|                                                                                                    |                                              |             |                      |             |                      |               |                   |            |             |  |
|                                                                                                    |                                              |             |                      |             |                      |               |                   |            |             |  |

| E LA THE R                                                       |               |                             |                      |  |
|------------------------------------------------------------------|---------------|-----------------------------|----------------------|--|
| + https://bts-qa1.lausd.net/irj/porta                            | ×5≦≜÷Q        | Procurement/Contracts - S × | SAP NetWeaver Portal |  |
| <u>File Edit View Favorites Tools H</u> elp                      |               |                             |                      |  |
| Welcome Test REQUESTOR21                                         |               |                             |                      |  |
| Home Procurement/Contracts                                       |               |                             |                      |  |
| Process Transactions                                             |               |                             |                      |  |
| Procurement/Contracts                                            |               |                             |                      |  |
| Detailed Navigation                                              |               |                             |                      |  |
| Maintain Service Entry Sheet                                     | QA Systems    |                             |                      |  |
| Display Messages for Service Entry She                           | Coode Dessint | link                        |                      |  |
| Post, Change or View Goods Receipt/Iss     Manage Shopping Carts | Goods Receipt | link                        |                      |  |
| Portel Esvorites                                                 |               |                             |                      |  |
| There are no items to display                                    |               |                             |                      |  |
|                                                                  |               |                             |                      |  |

| A TANK A TANK A TANK A TANK A TANK A TANK A TANK A TANK A TANK A TANK A TANK A TANK A TANK A TANK A TANK A TANK                                                                                                    |            |
|----------------------------------------------------------------------------------------------------|------------|
| The second second seco |            |
| File Edit View Favorites Tools Help                                                                                                    |            |
| <u>G</u> oods Receipt <u>S</u> ettings S <u>y</u> stem <u>H</u> elp                                                                                                    |            |
| 🖉 💽 🗸 🖉 I 😂 🚱 I 🚔 🛗 🛗 I 🎝 🛱 🗘 🎝 I 🛒 🖗 🕼 I 🖓 🖫                                                                                                    |            |
| Goods Receipt Purchase Order - REOUESTOR21                                                                                                    |            |
|                                                                                                    |            |
|                                                                                                    |            |
| Goods Receipt V Purchase Order V GR goods receipt 101                                                                                                    |            |
| General Vendor 🐏 input PO number                                                                                                    |            |
| Document Date 03/28/2013 Delivery Note                                                                                                    |            |
| Posting Date 03/28/2013 Bill of Lading HeaderText                                                                                                    |            |
| La Individual Slip                                                                                                    |            |
| Line Mat. Short Text OK Qty in UnE E SLoc Batch Valuation DB No. M D Stock Type Plnt                                                                                                    | S 🚺        |
|                                                                                                    |            |
|                                                                                                    | ÷          |
|                                                                                                    | <b>* F</b> |
|                                                                                                    |            |
| Material Quantity Where                                                                                                    |            |
|                                                                                                    |            |
|                                                                                                    |            |
|                                                                                                    |            |
|                                                                                                    |            |
|                                                                                                    |            |
|                                                                                                    |            |
|                                                                                                    |            |
|                                                                                                    |            |

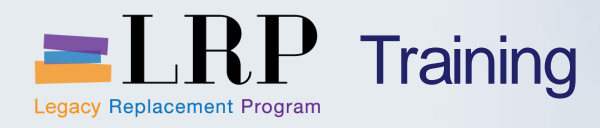

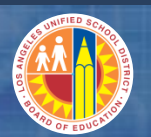

•

| SAP NetWeaver Portal - Internet Explorer provided by LAUSD                                                                                                    | d x          |
|----------------------------------------------------------------------------------------------------|--------------|
| 🚰 🕞 🗢 🗷 http://saptp7-3d.lausd.net:50000/irj/servlet/prt/portal/prteventname/Navigate/prtroot/pcdl3aportal_contentl2fevery_userl2fgenerall2fdefaultDesktopl2fframeworkPagesl2fframeworkPagesl2fframeworkpagel2fcom.sap.portal.innerp 🔻 🍫 🗙 🗟 Google                                                                                                    | <del>ب</del> |
| X ♣ Convert ▼ 🔂 Select                                                                                                    |              |
| Favorites Z SAP NetWeaver Portal                                                                                                    |              |
| Goods Receipt Settings System Help                                                                                                    |              |
|                                                                                                    |              |
| P L Goods Receipt Purchase Order 4500009890 - SCSC002                                                                                                    |              |
|                                                                                                    |              |
| Image: Second second     Image: Second second second       Image: Second second second |              |
| My Documents                                                                                                    |              |
| Purchase Orders     General Vendor                                                                                                    |              |
| • 450009866<br>• 450009835 Docum POLing Itams Vendor STAPLES                                                                                                    |              |
| 4500009868     Post of FOLINE ILENIS     HeaderText                                                                                                    |              |
| • 4500009863<br>• 4500009860                                                                                                    |              |
| • 4500009851<br>• 4500009858 ne Mat. Short Text OK Qty in UnE E SLoc Cost Center G/L Account Batch Valuation M D Stock Type Plnt 🖽                                                                                                    |              |
| • 4500009841 22,000 EA 1812301 430001 101 + Unrestricte ▼ Scho                                                                                                    |              |
| Blank                                                                                                    |              |
|                                                                                                    |              |
| ▼ Material Documents                                                                                                    |              |
| • 500000505                                                                                                    |              |
| • 5000000504<br>• 5000000503                                                                                                    |              |
| • 5000000500<br>• 500000496 <b>昌守 尚聞 ① Delete <sup>1</sup> Contents</b> 疑 <b>宗民學</b>                                                                                                    |              |
| • 5000000493                                                                                                    |              |
| S000000187     Material Quantity Where Purchase Order Data Partner Account Assignment                                                                                                    |              |
| <ul> <li>S0000004/8</li> <li>✓ Held Data</li> <li>Oty in Unit of Entry</li> <li>22,000</li> <li>EA</li> </ul>                                                                                                    |              |
|                                                                                                    |              |
| Update quantity received for line item                                                                                                    |              |
| Qty in Delivery Note                                                                                                    |              |
| Quantity Ordered 22,000 EA                                                                                                    |              |
| No. Containers                                                                                                    |              |
| Check here to reacive line item                                                                                                    |              |
|                                                                                                    |              |
| MIGO 🔻 saptr1-3d   OVR   🖉 🖄                                                                                                    |              |

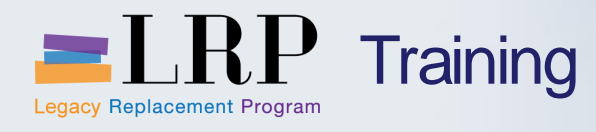

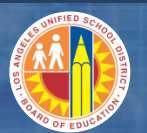

| SAP NetWeaver Portal -                                  | - Internet Explorer provided by LAUSD                                                                                                    | - đ -                                   |
|---------------------------------------------------------|----------------------------------------------------------------------------------------------------|-----------------------------------------|
| ) - 🖉 🖅 http://                                         | /saptp7-3d.lausd.net:50000/irj/servlet/prt/portal/prteventname/Navigate/prtroot/pcdl3aportal_contentl2fevery_userl2fgenerall2fdefaultDesktopl2fframeworkPagesl2fframeworkpagel2fcom.sap.portal.innerp 🗸 😽 🔀 Goo | gle 🔎 🗸                                 |
| 🗶 🍕 Convert 👻 📆 S                                       | Select                                                                                                    |                                         |
| Favorites Z SAP                                         | > NetWeaver Portal                                                                                                    |                                         |
| Goods Receipt                                           | Cattings Sustam Haln                                                                                                    |                                         |
|                                                         |                                                                                                    | t i i i i i i i i i i i i i i i i i i i |
| Goods                                                   |                                                                                                    |                                         |
| Hide Overview                                           |                                                                                                    |                                         |
|                                                         |                                                                                                    |                                         |
| My Documents                                            |                                                                                                    |                                         |
| <ul> <li>Purchase Orders</li> <li>4500009890</li> </ul> | General                                                                                                    |                                         |
| <ul><li>4500009866</li><li>4500009835</li></ul>         | Document Date Click Post to process                                                                                                    |                                         |
| <ul><li>4500009868</li><li>4500009865</li></ul>         | Posting Date                                                                                                    |                                         |
| <ul> <li>4500009863</li> <li>4500009860</li> </ul>      | La Individual Stip                                                                                                    |                                         |
| <ul><li>4500009851</li><li>4500009828</li></ul>         | Line Mat. Short Text OK Qty in UnE E SLoc Cost Center G/L Account Batch Valuation M D Stock Type Plnt 🔟                                                                                                    |                                         |
| • 4500009841<br>• Orders                                | 1 pens 22,000 EA 1812301 430001 101 + Unrestricte * Scho                                                                                                    |                                         |
| Blank     Reservations                                  |                                                                                                    |                                         |
| Blank     Material Document                             |                                                                                                    |                                         |
| <ul><li>500000506</li><li>500000505</li></ul>           |                                                                                                    |                                         |
| <ul><li>500000504</li><li>500000503</li></ul>           |                                                                                                    |                                         |
| <ul><li>5000000500</li><li>5000000496</li></ul>         | AV Delete Contents X III                                                                                                    |                                         |
| <ul><li>5000000493</li><li>5000000487</li></ul>         |                                                                                                    |                                         |
| • 5000000483<br>• 5000000478                            | Material / Quantity / Where / Purchase Order Data / Partner / Account Assignment                                                                                                    |                                         |
| <ul> <li>Held Data</li> <li>Blank</li> </ul>            | Qty in Unit of Entry 22,000 EA                                                                                                    |                                         |
|                                                         |                                                                                                    |                                         |
|                                                         | Qty in Delivery Note                                                                                                    |                                         |
|                                                         | Quantity Ordered 22,000 EA                                                                                                    |                                         |
|                                                         | No. Containers                                                                                                    |                                         |
|                                                         |                                                                                                    |                                         |
|                                                         | Item OK   Line                                                                                                    |                                         |
|                                                         |                                                                                                    | 30 🔻 santr1-3d OVR                      |

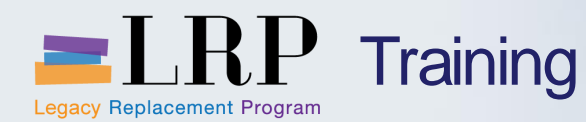

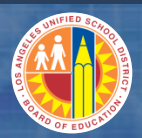

# **Goods Receipt Material Document**

- The System will generate a Material Document number after a Goods Receipt is posted
- Material document number will be displayed on the bottom of the screen

# **Use the Material Document Number to:**

Cancel a Goods Receipt

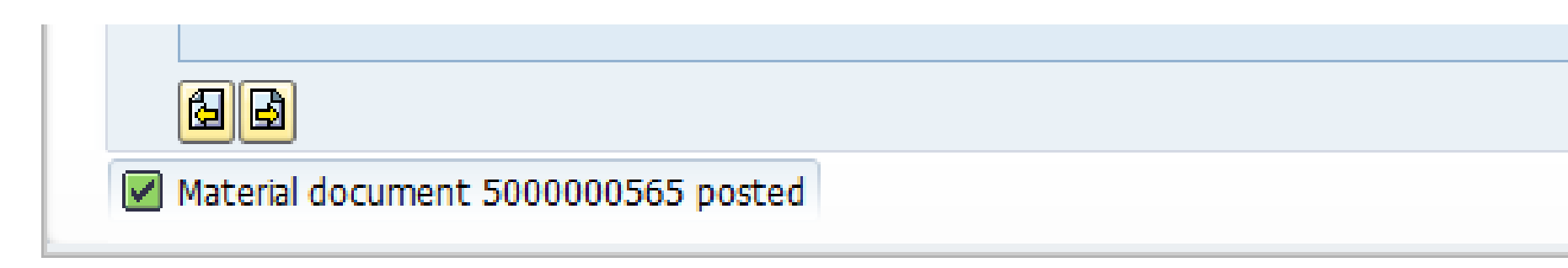

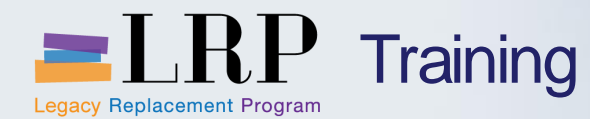

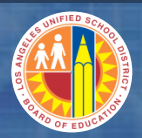

#### Goods Receipt Module Summary

# You should now be able to:

Post a Confirmation/Goods Receipt

What have you learned so far?

Do you have any questions?

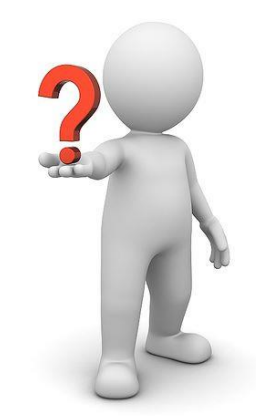

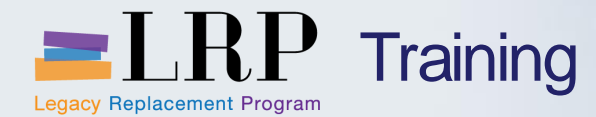

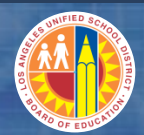

# You have just completed the Course

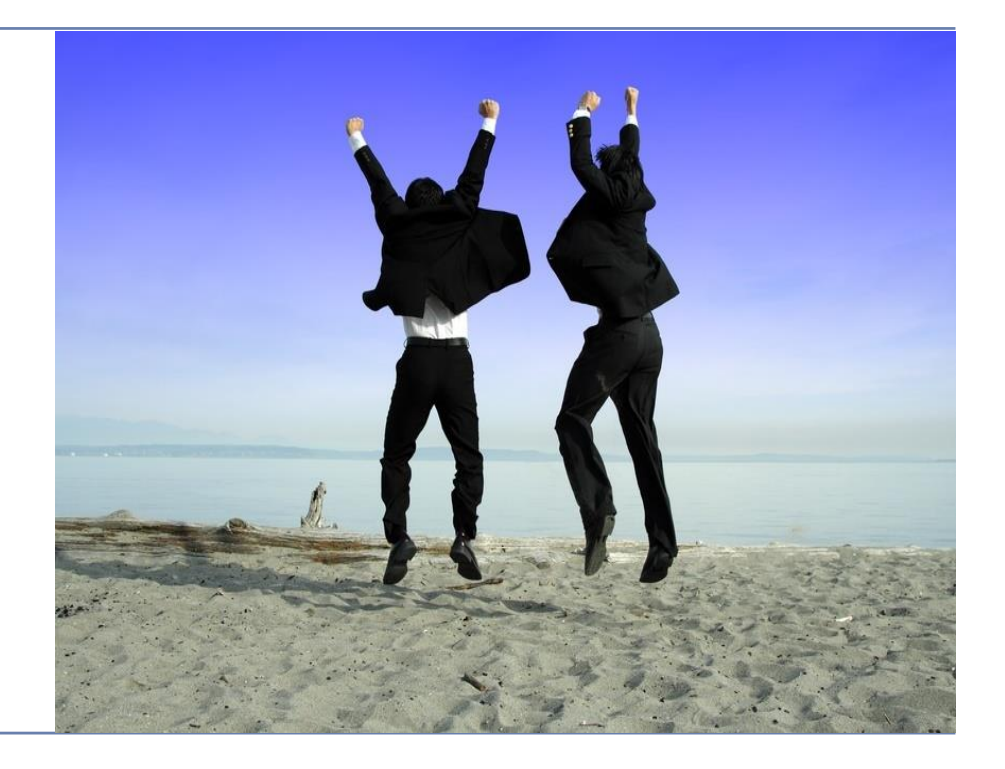